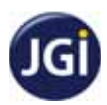

## Online Fee Payment Process using SB Collect

## Online Payment Mode Procedure - Fee remittance to "JAIN COLLEGE - VV PURAM"

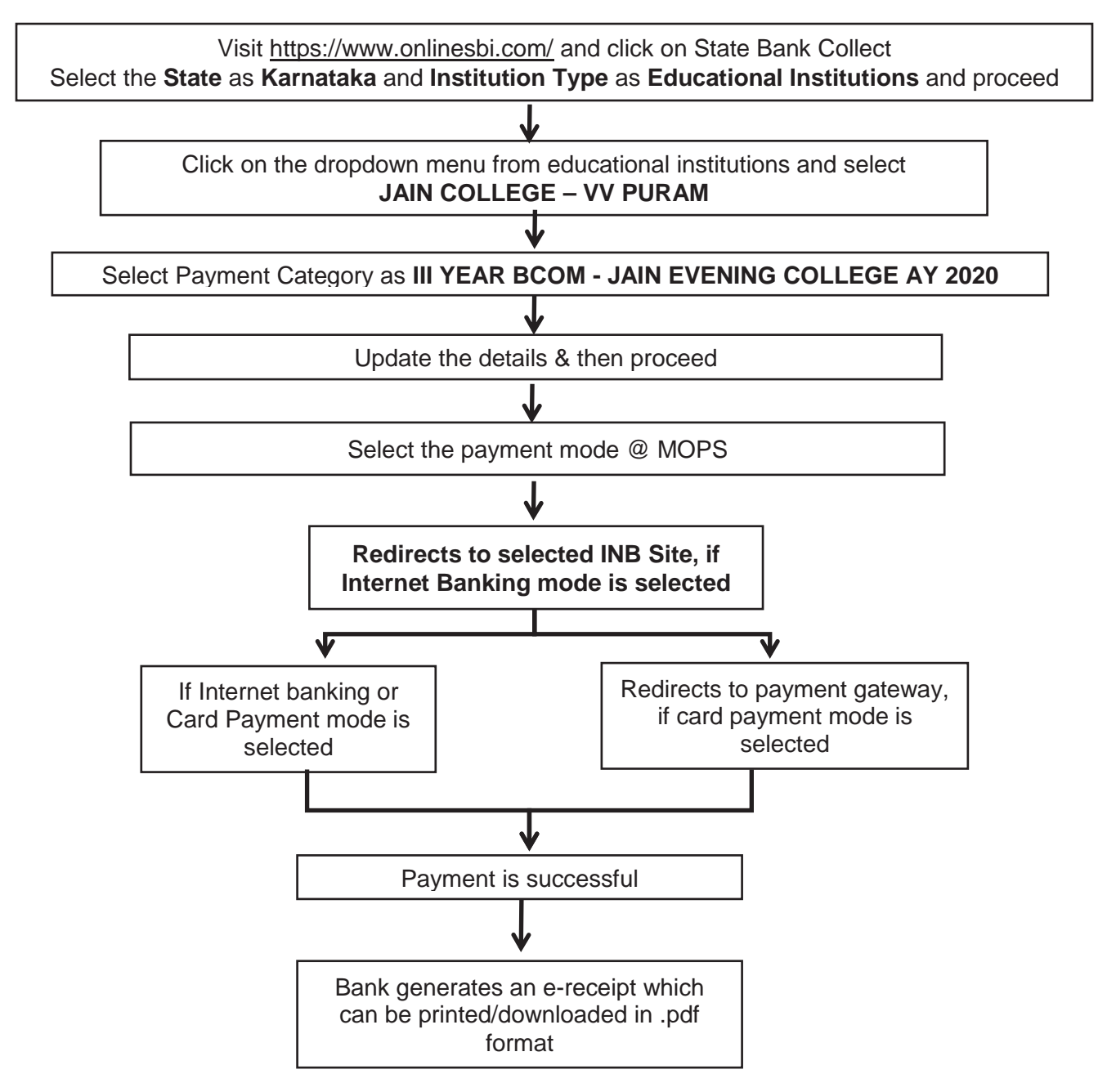